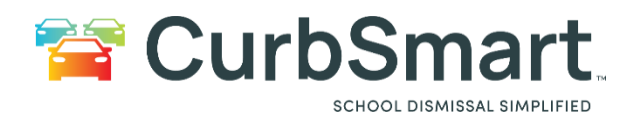

## **Printing Placards by Numbers Only**

To Print placards (Numbers Only). Follow the steps below.

- 1. Login to CurbSmart using the School Admin Credentials.
- 2. Under School Settings click on Placard Management.

| 😭 CurbSmart.                                                                        |                                                                                                    | School: CurbSmart Demo School                 | 🛔 CurbSmart Demo 🕶 | ? Help   | <mark>ሆ</mark> Log out |
|-------------------------------------------------------------------------------------|----------------------------------------------------------------------------------------------------|-----------------------------------------------|--------------------|----------|------------------------|
| MENU                                                                                | Summary - CurbSmart Demo School                                                                      |                                               |                    | 🖨 Home > | Summary                |
| System Settings      System Settings     G     School Settings     Grade Management | Select filter criteria 06/11/2024-06/11/2024 Pickup Type                                             | Pickup Time From School Close<br>no data bund | Begi               | n Relea  | ase                    |
| Parent Management                                                                   | student check-outs accounted for, wew full report      student picked up by parent, view full report |                                               |                    |          |                        |
| Student Management                                                                  | 0 students picked up by bus, view full report                                                        |                                               |                    |          |                        |
| <ul> <li>Bus Management</li> <li>Classroom Management</li> </ul>                    |                                                                                                    |                                               |                    |          |                        |
| Activity Management                                                                 |                                                                                                    |                                               |                    |          |                        |
| <ul> <li>Pickup Type Management</li> <li>Placard Management</li> </ul>              |                                                                                                    |                                               |                    |          |                        |
| Pickup Locations                                                                    |                                                                                                    |                                               |                    |          |                        |
| All-Call Management                                                                 |                                                                                                    |                                               |                    |          |                        |
| Messages     Reports     <                                                          |                                                                                                    |                                               |                    |          |                        |
|                                                                                     |                                                                                                    |                                               |                    |          |                        |
|                                                                                     |                                                                                                    |                                               |                    |          |                        |
|                                                                                     |                                                                                                    |                                               |                    |          |                        |
|                                                                                     |                                                                                                    |                                               |                    |          |                        |
|                                                                                     | Copyright © 2024 Hutri-Link Technologies, Inc. All rights reserved.                                  |                                               |                    | Build Ve | sion: 7.2.13           |
|                                                                                     |                                                                                                    |                                               |                    |          |                        |

- 3. Click Placard Templates.
- 4. Then for the Placard you would like to print, click on the print icon under the actions column.

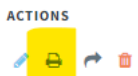

- 5. In the Print Options window select the option "Print by Placard Range".
- 6. Enter the Starting placard # then Ending Placard #
- 7. Check the box "Print based on placard number range only."

| Elei | Print Options                               |                          |  |  |  |  |
|------|---------------------------------------------|--------------------------|--|--|--|--|
|      | O All Placards                              |                          |  |  |  |  |
|      | O Print by Grade                            |                          |  |  |  |  |
|      | O Print by Classroom                        |                          |  |  |  |  |
|      | O Print Single Student                      |                          |  |  |  |  |
|      | O Print by Placard Range                    |                          |  |  |  |  |
|      | Only print placards for pickup type:        |                          |  |  |  |  |
|      | select pickup type                          | ~                        |  |  |  |  |
|      | * Enter Starting Placard #                  | * Enter Ending Placard # |  |  |  |  |
|      | 1                                           | 999                      |  |  |  |  |
|      | Print based on placard number range only () |                          |  |  |  |  |
|      | → Select & preview Cancel                   |                          |  |  |  |  |

8. Click Select & preview.

| CurbSmart Placard Editor                                  | E Close |
|-----------------------------------------------------------|---------|
| Next 1 of 999     Download as PDF     Download All as PDF |         |
|                                                           |         |

9. Click Download all as pdf.

| Placard Download Options        | 3 |
|---------------------------------|---|
| O1 Placard / page (Default)     |   |
| O 2 Placards / page (Landscape) |   |
| • 3 Placards / page (Landscape) |   |
| Repeat Placard 🕄                |   |
| Download Cancel                 |   |

10. Select the placard download option. Click Download.